# CSUF Risk Management

# Walkthrough Guide: Requesting Foreign Travel Insurance

Ensuring that you have the proper foreign travel insurance is a critical step before embarking on international travel for university-related purposes. Follow the step-by-step instructions below to complete your foreign travel insurance request.

# Step 1: Visit the Risk Management Page

Begin by navigating to the **CSUF HRIE website.** 

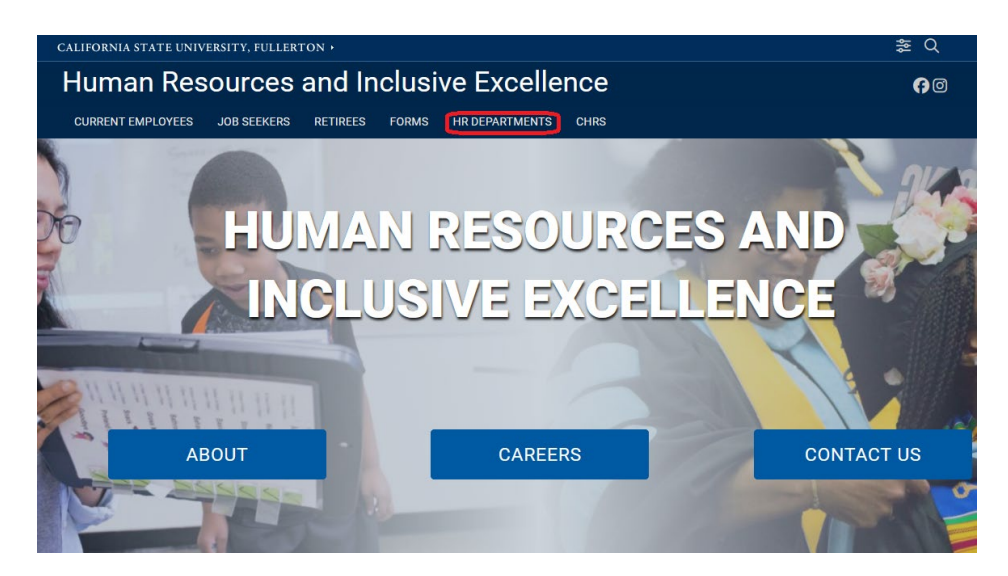

Then to the **<u>Risk Management main page</u>**.

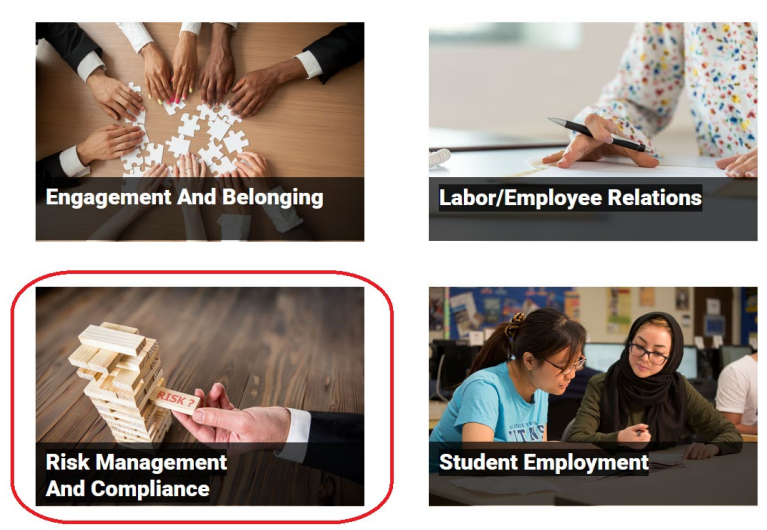

THE CALIFORNIA STATE UNIVERSITY

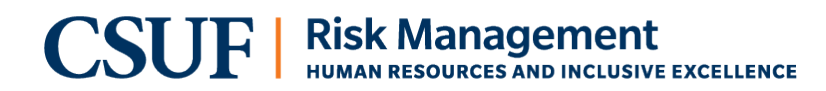

### Next to the **Risk Management Travel section.**

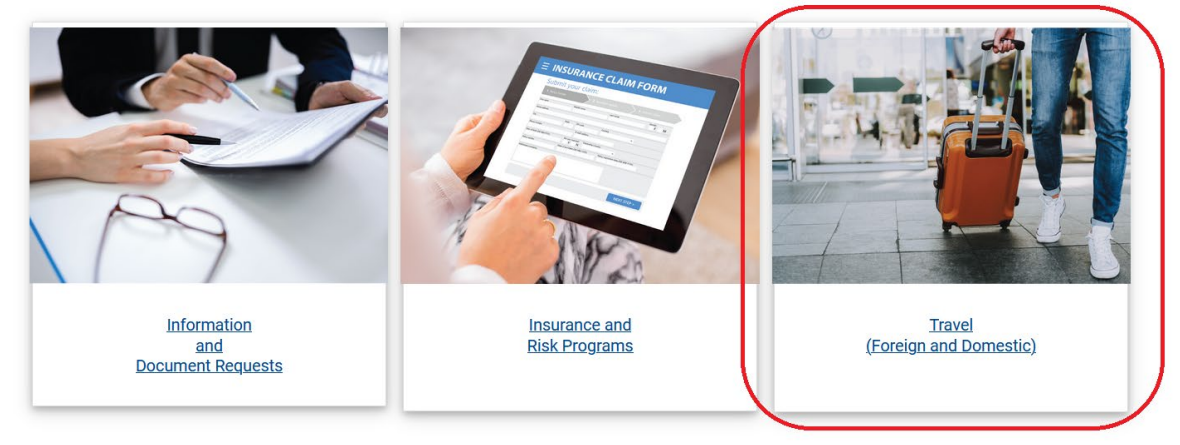

### Step 2: Access the Foreign Travel Insurance Database

Go to the Foreign Travel Insurance Database

#### **DOMESTIC TRAVEL**

- Driving on University Business
- <u>Domestic Travel</u>
- Reporting an Automobile Accident While Driving on University Business
- <u>Travel Safety</u>

## **FOREIGN TRAVEL**

- Foreign Travel Information
- Request for Foreign Travel
- Foreign Travel Database

#### THE CALIFORNIA STATE UNIVERSITY

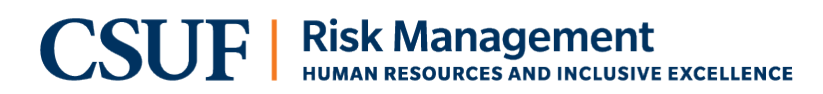

Log in to the **Foreign Travel Insurance Database** using your CSUF credentials.

| Human Resources, Diversity and Inclusion |                                                  |                                                                                                    |  |
|------------------------------------------|--------------------------------------------------|----------------------------------------------------------------------------------------------------|--|
| $\mathbf{Risk}$                          | Manag                                            | ement                                                                                                    |  |
| RISK MGMT                                | ACADEMIC SAFETY                                  | STUDENT SAFETY                                                                                                    |  |
|                                          |                                                  |                                                                                                    |  |
|                                          |                                                  |                                                                                                    |  |
| Foreign                                  | n Travel Lo                                      | ogin                                                                                                    |  |
| Username:                                |                                                  |                                                                                                    |  |
| Password:                                |                                                  |                                                                                                    |  |
| Note: Stude<br>email fore                | <b>ents do not have a</b><br>igntravel@fullerton | access to request their own foreign travel insurance. If you require assistance or have questions, please<br>a.edu or call Risk Management at (657) 278-7346. |  |
| Login                                    |                                                  |                                                                                                    |  |
|                                          |                                                  |                                                                                                    |  |

THE CALIFORNIA STATE UNIVERSITY

# Step 4: Complete the Traveler's Information Section within the New Form

Fill in all required fields, ensuring that no information is missing.

- Full Name
- CSUF Affiliation (Faculty, Staff, Student, etc.)
- Contact Information
- Emergency Contact Details

| University Employee                |                          |                       |  |
|------------------------------------|--------------------------|-----------------------|--|
| Traveler Division:                 | Traveler Department:     |                       |  |
| VP Human Resources v               | Risk Management v        |                       |  |
| CWID:                              | First Name:              | Last Name:            |  |
| 888675309                          | Tuffy                    | Titan                 |  |
| Best phone number while traveling: | Campus Email:            | Employee's Extension: |  |
| (657) 278-7346                     | tuffytitan@fullerton.edu | 7346                  |  |
| o U.S. Emergency Contacts:         |                          |                       |  |
| Name:                              | Phone:                   | Relationship:         |  |
| Steve Urkel                        | (657) 278-2011           | Neighbor              |  |
| Name:                              | Phone:                   | Relationship:         |  |
| Eddie Winslow                      | (714) 459-7022           | Brother               |  |
|                                    |                          |                       |  |

Verify the accuracy of all entered information before proceeding.

THE CALIFORNIA STATE UNIVERSITY

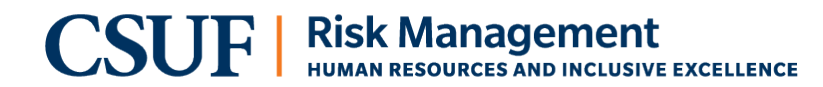

If you will be accompanied by a non-CSUF traveler, please follow the steps below:

- Select "Yes" to the question: "Will you be adding additional non-CSUF travelers?"
- Complete all required fields for each non-CSUF traveler:
  - Full Name
  - Email Address
  - Relationship to Traveler (e.g., Spouse, Domestic Partner, Child, etc.)
  - If "Child" is selected, please indicate the age of the traveler.
  - All non-CSUF travelers <u>must</u> complete a <u>release of liability form</u>.
  - Emergency Contact Details

| Will you be adding additional non-CSUF t                                                                   | ravelers? Yes                                                                                  |                                                                                                |
|----------------------------------------------------------------------------------------------------|------------------------------------------------------------------------------------------------|------------------------------------------------------------------------------------------------|
| ditional Non-CSUF Travelers                                                                                |                                                                                                |                                                                                                |
| hen a University employee travels internat<br>nployee purchase insurance through the U<br>sk@fullerton.edu | ionally and would like to take a non-CSUF ir<br>niversity's Foreign Travel Liability Insurance | ndividual, Risk Management requires that the<br>program for that traveler. For questions email |
| irst Name:                                                                                                 | Last Name:                                                                                     |                                                                                                |
| Tuffy                                                                                                    | Titan Jr.                                                                                      |                                                                                                |
| mail:                                                                                                    | Relationship to Traveler:                                                                      | Child Age:                                                                                     |
| foreigntravel@fullerton.edu                                                                                | Child                                                                                          | - 17                                                                                           |
| Do they have a release of liability form<br>on file?                                                       | Send Release of Liability Waiver to Risk<br>Management CP-770                                  |                                                                                                |
| Yes v                                                                                                    |                                                                                                |                                                                                                |
| Emergency Contact other than CSUF tra                                                                      | aveler:                                                                                        |                                                                                                |
| mergency Name:                                                                                             | Emergency Phone:                                                                               |                                                                                                |
|                                                                                                    |                                                                                                |                                                                                                |

Verify the accuracy of all entered information.

Click "Add" to finalize the entry. Repeat these steps for each additional non-CSUF traveler.

#### THE CALIFORNIA STATE UNIVERSITY

# **Step 5: Provide Destination Details**

Under the "Destination" section:

- List all travel locations and dates, including flight layovers.
- Provide exact **travel dates** for each location.

| 4                          |           |                                  | × 4/4        |            |              |
|----------------------------|-----------|----------------------------------|--------------|------------|--------------|
| Country                    | 1         | City                             | Departing to | Leaving    |              |
| Select                     | :         | ·                                |              |            |              |
| Persona                    | al Travel |                                  |              |            |              |
| No                         |           | ~                                |              |            |              |
|                            | City      | Country                          | Depart Dt    | Return Dt  | Pers. Travel |
|                            | Ontario   | Canada                           | 05/16/2025   | 05/16/2025 | No           |
| Delete                     |           |                                  | 05/16/2025   | 05/16/2025 | No           |
| Delete<br>Delete           | London    | United Kingdom                   | 05/10/2025   |            |              |
| Delete<br>Delete<br>Delete | London    | United Kingdom<br>United Kingdom | 05/17/2025   | 05/18/2025 | Yes          |

## Below is a chart designed to help explain the dates shown in the image above.

| City    | Country        | Depart Dt  | Return Dt  | Explanation                       | Pers. Travel |
|---------|----------------|------------|------------|-----------------------------------|--------------|
| Ontario | Canada         | 05/16/2025 | 05/16/2025 | Flight Layover                    | No           |
| London  | United Kingdom | 05/16/2025 | 05/16/2025 | Flight Landing                    | No           |
| London  | United Kingdom | 05/17/2025 | 05/18/2025 | Personal Days                     | Yes          |
| London  | United Kingdom | 05/19/2025 | 05/20/2025 | Conference & Flight<br>back to US | No           |

#### THE CALIFORNIA STATE UNIVERSITY

# **Step 6: Complete Additional Information**

Ensure that all additional fields are accurately completed, including:

- Purpose of travel
- Any required supporting documentation

| Additional Information:                                                                                                    |
|----------------------------------------------------------------------------------------------------|
| Purpose of Travel                                                                                                    |
| Is the traveler planning to hire any local nationals while traveling, for example as a guide or interpreter?                                                                                                    |
| No v                                                                                                    |
| Does the traveler plan to rent a vehicle?                                                                                                    |
| No ~                                                                                                    |
| Primary funding source:                                                                                                    |
| General Fund - Paid By Department/Division                                                                                                    |
| Depending on funding source will route either to Risk Management or Auxiliary Services Corp - ASC<br>Please notify Risk Management if your trip is cancelled or your itinerary changes.                                                                                                   |
| Please note you only need to click <b>"Submit"</b> once. If you receive an error go through the selection boxes look for any red asterisks make your changes and click <b>"Submit"</b> again. If you continue to have issues with your request being submitted or have questions contact: |
| Risk Management at (657) 278-7346 or email foreigntravel@fullerton.edu.                                                                                                    |
| Remember your safety is important to us while traveling internationally. Should an emergency arise please contact Risk Management.                                                                                                    |
| Clear All                                                                                                    |

THE CALIFORNIA STATE UNIVERSITY

# CSUF Risk Management

## Step 7: Submit the Form

After verifying all information:

• Click "Submit" to finalize your request at the bottom of the form.

## Submit Form

You will then receive a confirmation email with the details of your request.

# **Step 8: Revision Request**

To make any edits to your Foreign Travel Insurance request, please contact foreigntravel@fullerton.edu.

### **Step 8: Binding Coverage**

Once your coverage is bound, you will receive a confirmation email from the Risk Management team regarding your Foreign Travel Insurance.

Following these steps will assist in a smooth process when requesting foreign travel insurance.

For further assistance, contact foreigntravel@fullerton.edu.

THE CALIFORNIA STATE UNIVERSITY